# GE2KAP V17.0.1.6 sous Windows XP

# Exécuter le setup GE2KAP.V17.0.1.6.exe

- 1 télécharger sur le site
- 2 Vérifier si le téléchargement s'est bien effectué. ici: C:\Mes documents\Downloads\GE2KAP.V17.0.1.6.exe

| Download                                                             | ×                                                                                                    | 8 <u>6 8 8</u>                                                                                                    |
|----------------------------------------------------------------------|----------------------------------------------------------------------------------------------------|----------------------------------------------------------------------------------------------------|
| ← → C 🗋 www.g                                                        | dayii.ca/Downloads.php                                                                                       | ★ 50                                                                                                    |
| GdayII web site                                                      |                                                                                                    | Enregistré sur le disque dur sous forme de<br>fichier .exe, en fait un setup qui créera les<br>porgrmme GE2KAP sur le DD |
| • Home • Downloads                                                   | Sample chart created by GE2KAP, an evenCP                                                                    | N chart overlayed on a Google Earth                                                                                      |
| Home Downloa<br>Click on one of the links<br>Be sure to read the REA | <b>ds</b><br>below to download the fife. Some zip file require a passv<br>DME file.                          | vord to unzip which is: phiggins                                                                                         |
| GE2KAP.V17.0.1.6 - New<br>charts along a route at t                  | May 26, 2015 Creates charts from GE and chart images a<br>wo heights, a normal height and a detailed height. | and SasPlanet. Can overlay opencpn chart and chart images. Can create                                                    |

- 3 Avertissement habituel de sécurité Windows
- 4 Avertissement du pack d'installation. mettre en surbrillance le programme recherché et cliquer sur "Install"

| ce logiciel ? |                                             | GE2KAP | GE2KAP.V17                 |
|---------------|---------------------------------------------|--------|----------------------------|
| Éditeur : Éd  | 2KAP.V17.0.1.6.exe<br>liteur inconnu        |        |                            |
| Type: Ap      | plication                                   |        |                            |
| Source : C:   | Documents and Settings\michel perruchot\Mes |        |                            |
|               |                                             |        | Install the GE2KAP package |
|               | Executer Annuler                            |        | <u>\</u>                   |

- 5 Optons d'installation pour l'usager. Choisir par défaut C:\GE2KAP\GE2KAP.V17.0.1.6
- 6 Lancement de l'installation et Validation de l'installation

| Click | the icons in the tree below to change the way features will be in                               | nstalled.       |                                                                                                    |
|-------|-------------------------------------------------------------------------------------------------|-----------------|----------------------------------------------------------------------------------------------------|
| T     | GEXAP The complete p                                                                            | adage.          | Click Install to begin the installation. Click Back to review or change any of your<br>installation settings. Click Cancel to exit the wizard. |
|       | Will be installed on local hard drive<br>B Entire feature will be installed on local hard drive |                 |                                                                                                    |
|       | G Feature will be installed when required                                                       | is 25MB on your | $\mathbf{\lambda}$                                                                                                    |
|       | × Entre feature wil be unavailable                                                              |                 | $\mathbf{A}$                                                                                                    |
|       | *                                                                                               |                 |                                                                                                    |

- 7 Exécution du Setup et Lancement de l'installation
- 8 Validation de l'installation

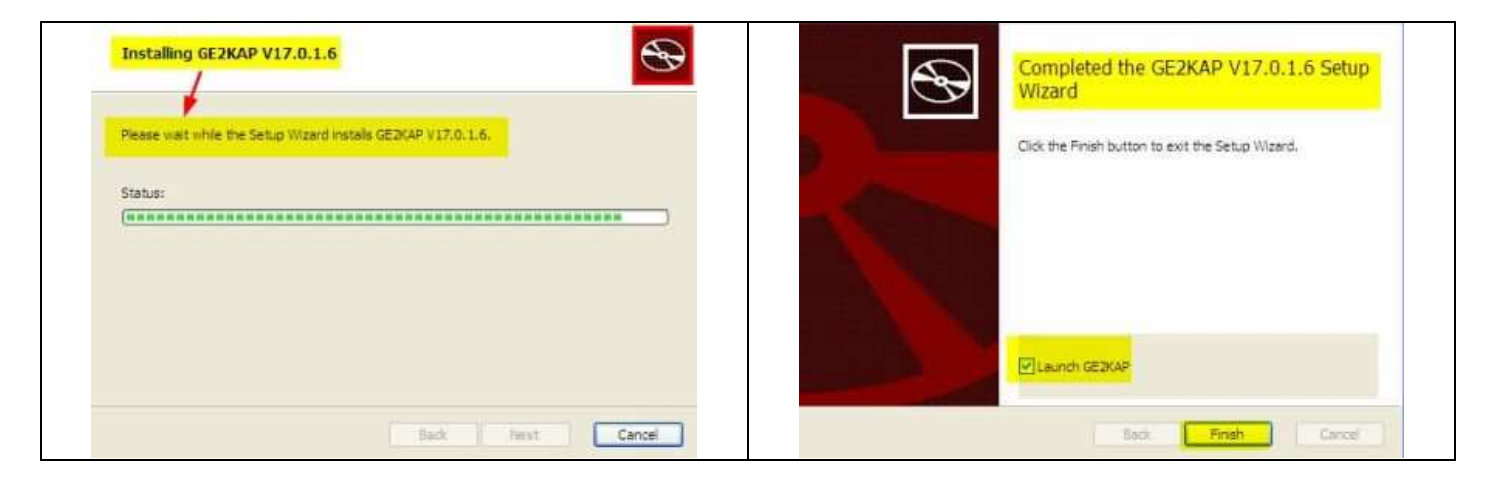

## 9 Contrôle des prérequis

| Dernier contrôle effectué nar le setun avant l'exécution du                                                                                                    | GE2KAP Prerequisites Missing                                                                                                    |  |
|----------------------------------------------------------------------------------------------------|----------------------------------------------------------------------------------------------------|--|
| programme, il vérifie la présence de l'interpréteur<br>« ooRex.exe ». Il faudra l'installer s'il n'est pas présent. Voir ce<br>lien : <u>http://www.plaisance-pratique.com/q2kap-2-2-</u><br><u>remedier-a-l-imprecision</u> | Error: Open Object Rexx is not installed or installed incorrectly.<br>Do you want to install oorexx?<br>If Installing:<br>- take all defaults<br>- rerun GE2KAP after. |  |
| Et télécharger « <b>oorex.zip</b> »                                                                                                    | Oui Non                                                                                                    |  |

## 10 Validation de l'installation

|                                                                        | E 🍛 Disque local (C:)    | Help               | Dossier de fichiers                |
|------------------------------------------------------------------------|--------------------------|--------------------|------------------------------------|
|                                                                        | aa cartes fusion         | GE2KAP.exe         | 63 Ko Application                  |
|                                                                        | 🗄 🗀 adabas 🌖             | Install_Plugin.exe | 109 Ko Application                 |
|                                                                        | 🕀 🧰 CM93 51148           | View.exe           | 1 072 Ko Application               |
| Il s'installe automatiquement sous la racine du répertoire             | Config.Msi               | 🕑 Lisezmoi.html    | 1 Ko Chrome HTML Document          |
| is instance automatiquement sous la racine du repertone                | Documents and Settings   | Readme.html        | 1 Ko Chrome HTML Document          |
| C. Et non pas sous Proaram Files comme habituellement :                | 🕀 🦳 Downloads            | lang_offsets.txt   | 2 Ko Document texte                |
|                                                                        | GE2KAP                   | 🖄 ge 2kap_pi.dll   | 123 Ko Extension de l'application  |
|                                                                        | GE2KAP.V17.0.1.6         | GE2KAPFUNCS.dll    | 787 Ko Extension de l'application  |
|                                                                        | 🕀 🧰 Help                 | Thumbs.db          | 9 Ko Fichier de la base de données |
|                                                                        | GPSLog                   | Dansk.mo           | 27 Ko Fichier MO                   |
| De la même façon, une icône de raccourci s'installera sur le<br>bureau | zyGrib 6.0.2 Google Earl | h OpenCPN          | 4.0.0 GE2KAP.V17.0.1.6             |

## Initialisation du plugin GE2KAP dans OpenCPN

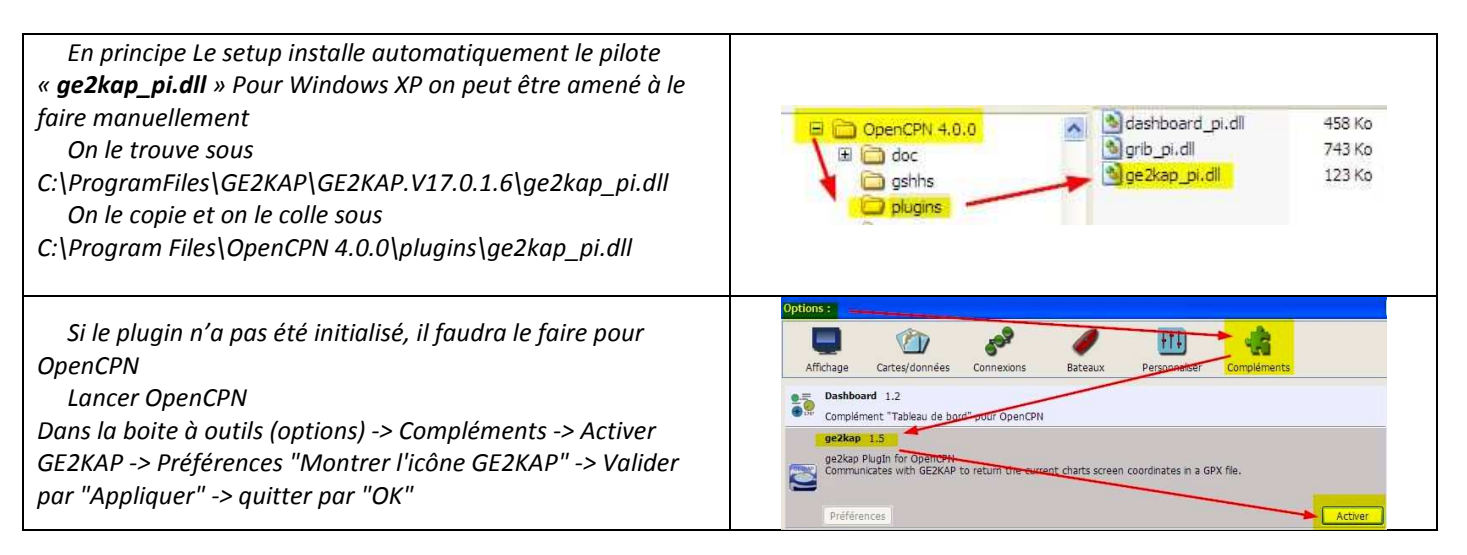

# Lancer GE2KAP

Depuis le raccourci sur le bureau

- 1 Par défaut, GE2KAP lancera GE
- 2 Il faudra qu'il soit présent et bien paramétré. Voir ce lien : <u>http://www.plaisance-pratique.com/g2kap-2-</u> <u>2-remedier-a-l-imprecision</u>
- 3 Le programme testera votre vitesse de connexion et proposera un test de « *Typing delay* » Répondez « *Oui* »

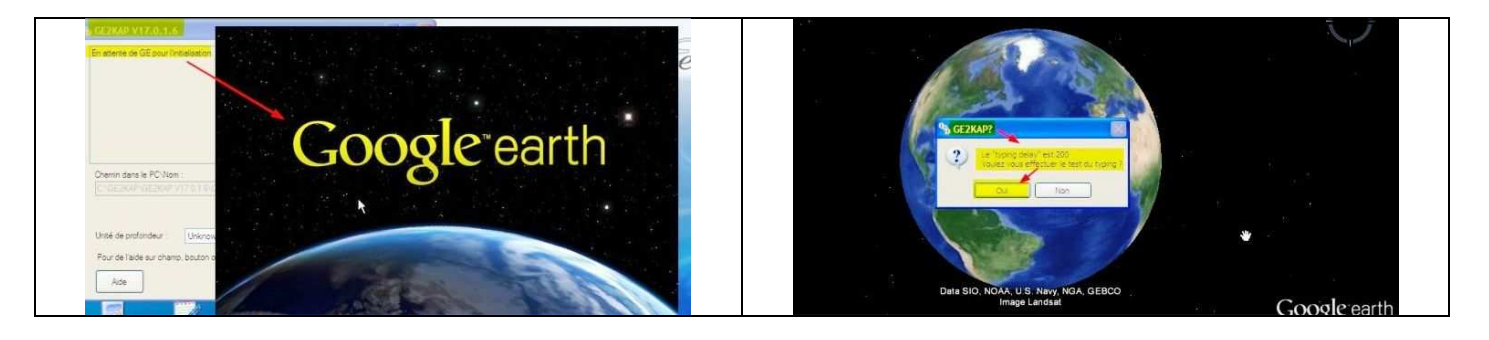

4 Ouvrir OpenCPN, choisir une zone à cartographier, paramétrer OpenCPN aux mêmes conditions géodésique que Google Earth. Voir <u>http://www.plaisance-pratique.com/g2kap-2-2-remedier-a-l-imprecision</u>

# 5 Paramétrage des options d'édition de GE2KAP

5.1 Dans « Chemin Overlay » choisissez « opencpn »

## 5.2 Cochez « Créer un transparent »

5.3 Complétez le chemin de positionnement du dossier carte, ici pour cet exemple « ma-carte »

### 5.4 Validez « Créer la carte »

| Sur OpenCPN afficher la zone pour laquelle vous equihaitez créer une carte<br>Et dans les options d'OpenCPN, cochez "Afficher l'unité de profondeur".<br>Dans GE2KAP, choisissez la même unité de profondeur que celle de la carte affichée par<br>OpenCPN. | Chemin dans le PC vers un fichier GPX ou KML/KMZ, ou SRW(SeaClea |
|----------------------------------------------------------------------------------------------------|------------------------------------------------------------------|
|                                                                                                    | Chemin Overlay/Image ou sélectionnez opencpn ou sasplanet        |
| Entrez la destination de la carte dans votre PC et le nom de la carte.<br>Appuvez sur "Créer la carte".                                                                                                    | opencpn.                                                         |
|                                                                                                    | Créer un transparent Taux : 20 %                                 |
|                                                                                                    | Ne pas modifier dans GE                                          |
| Chemin dans le PC/Nom                                                                                                    | Créer une carte ".KAP" sans fusion. Ne pas utiliser GE.          |
| C:\GE2KAP\GE2KAP.V17.0.1.6\Charts\ma-carte >>                                                                                                    |                                                                  |
| Pavage                                                                                                    | Chemin vers l'éditeur d'image :                                  |
|                                                                                                    | View.exe <<                                                      |
| Unité de profondeur : Metres                                                                                                    | Google Earth                                                     |
| Pour de l'aide sur champ, bouton ou case à cocher, placez y la souris et appuyez sur F1                                                                                                    | Superposition avant ajustements de GE                            |
|                                                                                                    | Sortie finale                                                    |
| Aide Créer la carte                                                                                                    | College stand upp in the PMP of CHAPTCAL DIP source ManCol       |

### 4 Réglage de transparence

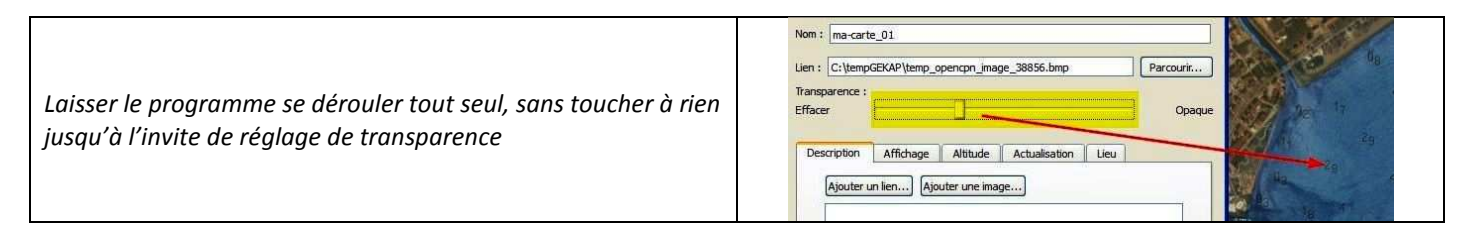

## 5 Confirmation de réussite

| GE2KAP V17.0.1.6                                                                                                    |                                                                                                    |
|----------------------------------------------------------------------------------------------------|----------------------------------------------------------------------------------------------------|
| Création réussie :<br>C'GE2KAP/GE2KAP.V17.0.1.6\Charts'ma-carte kap<br>Pour voir le résultat, cliquez sur le bouton "Voir"           | Chemin dans le PC vers un fichier GPX ou KML/KMZ, ou SRW(SeaClear)                                                                                             |
| Datum offsets<br>Lat=0 Lon=0 seconds<br>CM93 offsets: X=0.0 Y=0.0 meters                                                             | Chemin Overlay/Image ou sélectionnez opencpn ou sasplanet<br>opencpn                                                                                           |
| ~                                                                                                    | Créer un transparent Taux : 20 °R                                                                                                    |
| C\GE2KAP\GE2KAP\V17.0.1.6\Charts\ma-carte >>                                                                                         | Creer une carte " KAP" sans fusion. Ne pas utiliser GE.                                                                                                    |
| Pavage<br>Unité de profondeur : Unknown v<br>Pour de l'aide sur champ, bouton ou case à cocher, placez y la souris et appuyez sur F1 | Chemin vers l'éditeur d'image :<br>View.exe<br>Google Earth<br>Superposition avant ajustements de GE<br>Superposition après ajustements de GE<br>Sortie finale |
| Aide Créer la carte Voir                                                                                                    | Calibrer aussi une image BMP et CHARTCAL DIR pour MapCal.                                                                                                    |

- 5.1 GE2KAP confirme la réussite de création de la carte
- 5.2 Il indique où se trouve stocké cette carte. On les trouve maintenant, par défaut, sous le programme GE2KAP, dans un répertoire dédié :

C:\ProgramFiles\GE2KAP\GE2KAP.V17.0.1.6\Charts\ « le nom de votre carte »

6 Echec (ça arrive) il vous sera confirmé la raison de l'échec. Il suffit de recommencer en corrigeant l'erreur. Une des erreurs les plus courantes, concerne le déplacement du curseur GE2KAP dans la barre de tâches de tâche de Windows, quand on attend la réalisation des calculs de la carte. Il suffit alors de demander l'interruption, puis de relancer la commande « *Créer la carte* » sans fermer GE2KAP. Dans ces conditions, le programme se déroule correctement, avec l'interface GE2KAP visible à l'écran

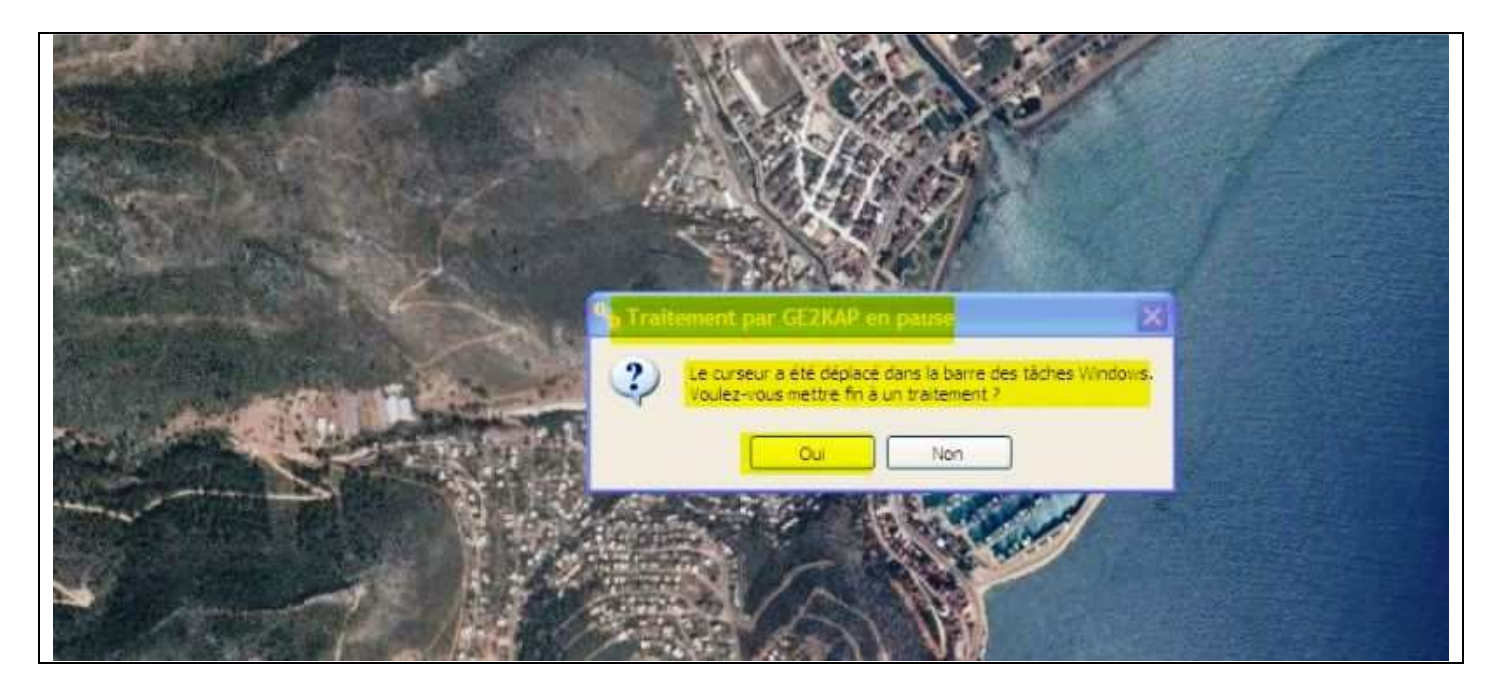